# Microsoft Teams (マイクロソフト チームズ) つかいかた

iPad

### Self Service(セルフサービス)アイコンにタッチ しよう

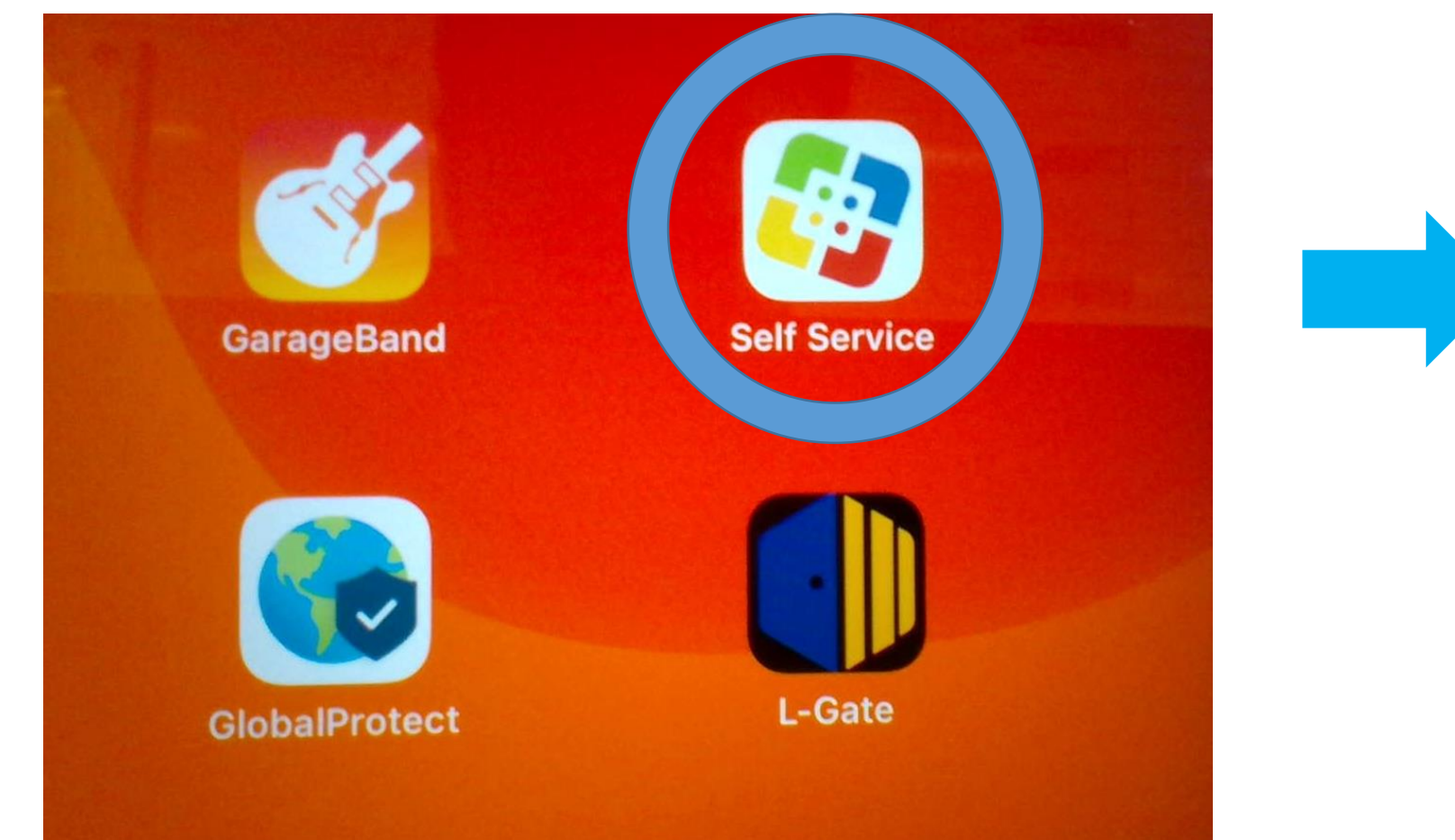

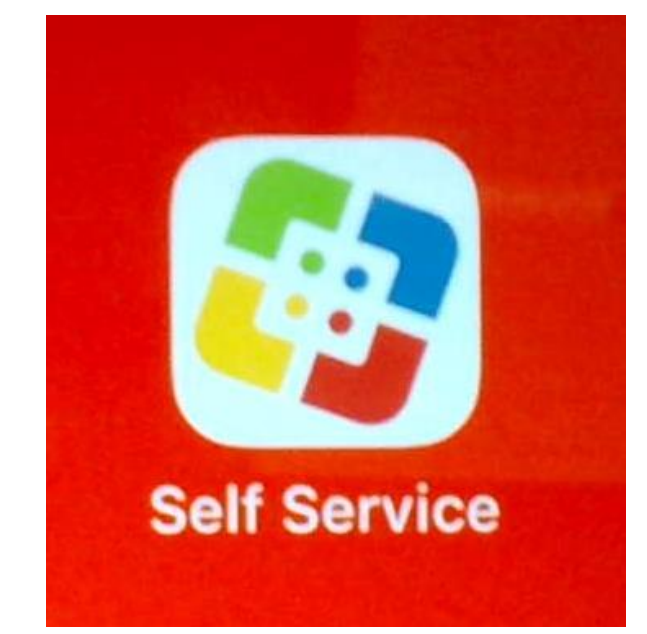

### Microsoft Teams(マイクロソフトチームズ)を インストールしよう

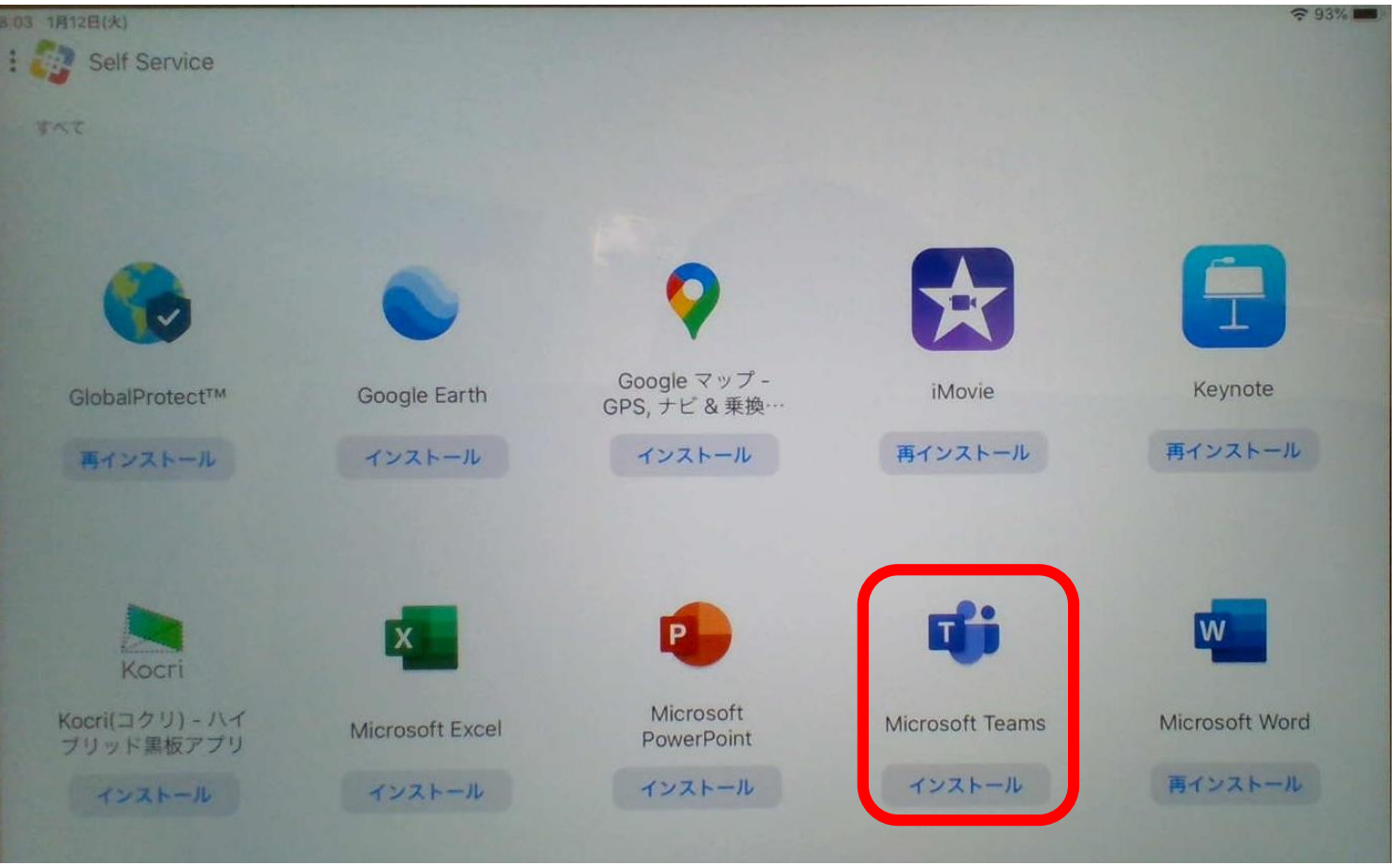

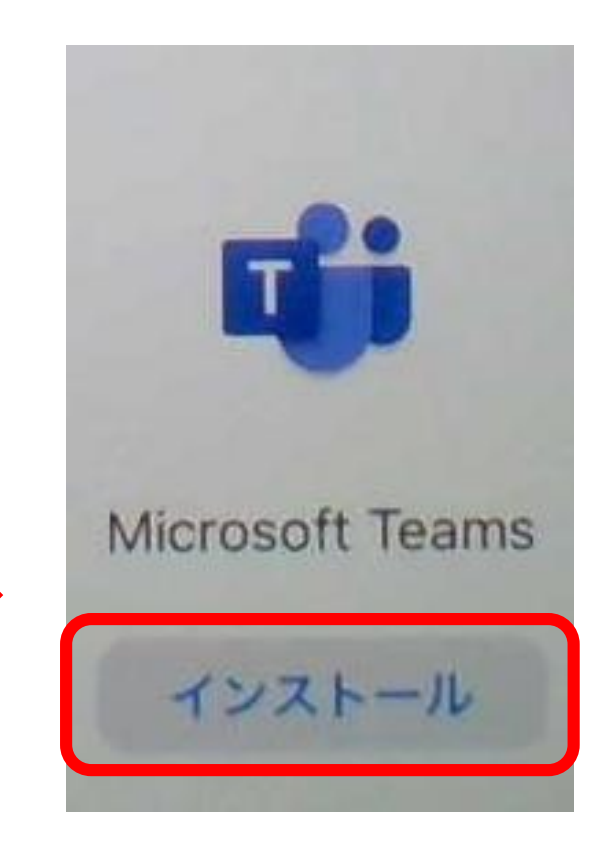

## Microsoft Teams(マイクロソフトチームズ)の アイコンをタップします。

| 18:21 1/ | 月12日(火)      |        |           |         |               | \$         | 91% 📖 |
|----------|--------------|--------|-----------|---------|---------------|------------|-------|
|          | L-Gate       | 2713-K | 2713-1-1  | Numbers | Pages         | Keynote    |       |
|          | Self Service | Tynker | ScratchJr | viscuit | GlobalProtect | GarageBand |       |
|          |              | Word   | Teams     |         |               |            |       |
|          |              |        |           |         |               |            |       |

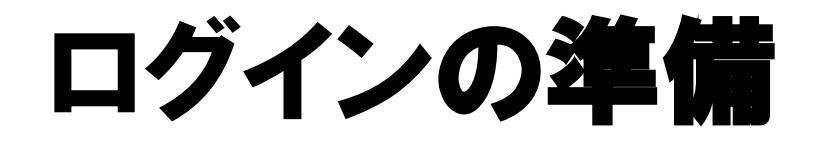

ランドセルに入っている パスワードを見ましょう。

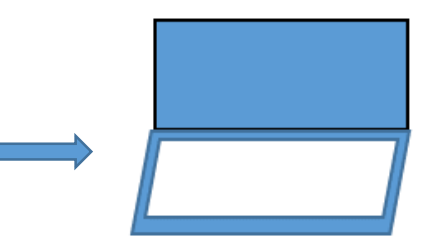

| なたの大切(たいせつ)な情報                 | 報(じょうほう)  |       |             |                     |  |
|--------------------------------|-----------|-------|-------------|---------------------|--|
| 学年                             | クラス       | 出席    | 番号          | 名前                  |  |
| 〇年                             | 〇組        | C     | )           | 00 00               |  |
| iPad 端末番号(たんま                  | つばんごう)    |       | San San     |                     |  |
| iPad さいしょのパスコード                |           |       | 0889        |                     |  |
| L-Gate ID (Microsoft Teams)    |           |       | 0000        | 00@o365.suita.ed.jp |  |
| L-Gate パスワード (Microsoft Teams) |           |       | (2          | @suita889           |  |
|                                |           |       |             |                     |  |
| ミライシードパスワード                    |           |       | 0000        |                     |  |
|                                |           |       |             |                     |  |
|                                |           |       | - Alexandre |                     |  |
| ・パスワードや ID はたいせつに              | こしましょう。   |       |             |                     |  |
| パスワードはおともだちにお                  | しえてはいけません | 10    |             |                     |  |
| ほかのひとのパスワードをつ                  | かって、ログインす | -る「なり | すまし)        | はしてはいけません。          |  |

ログインの方法

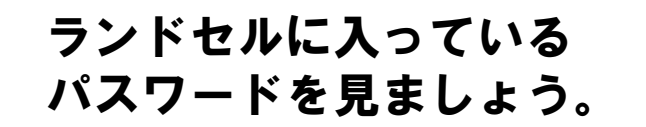

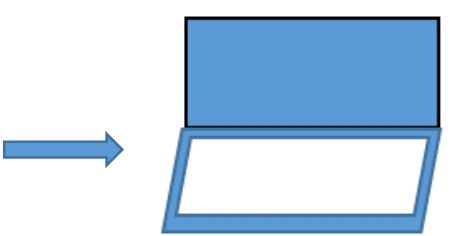

### ①児童のIDを入力します。

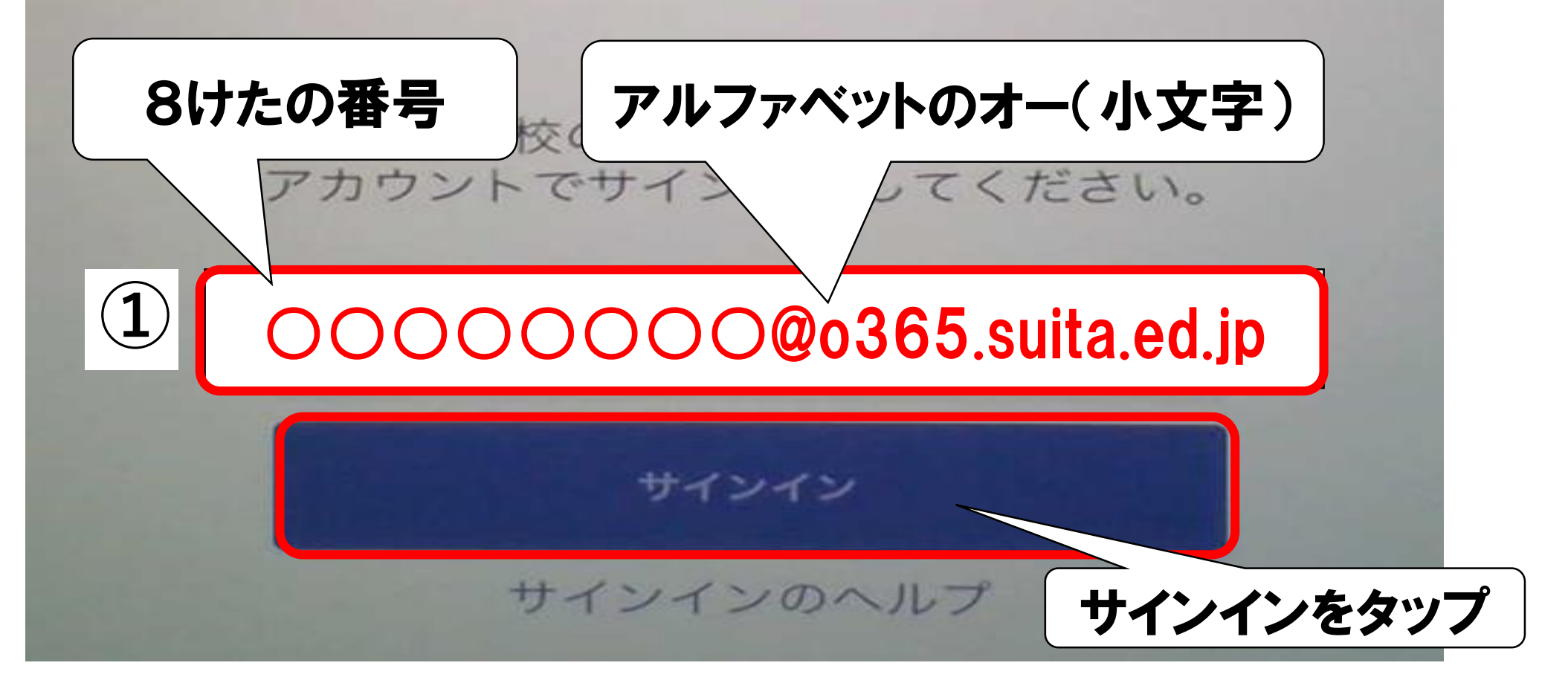

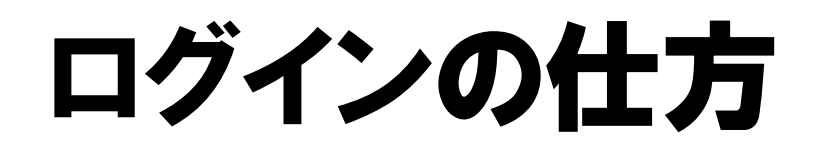

ランドセルに入っている パスワードを見ましょう。

### ②パスワードを入力します。

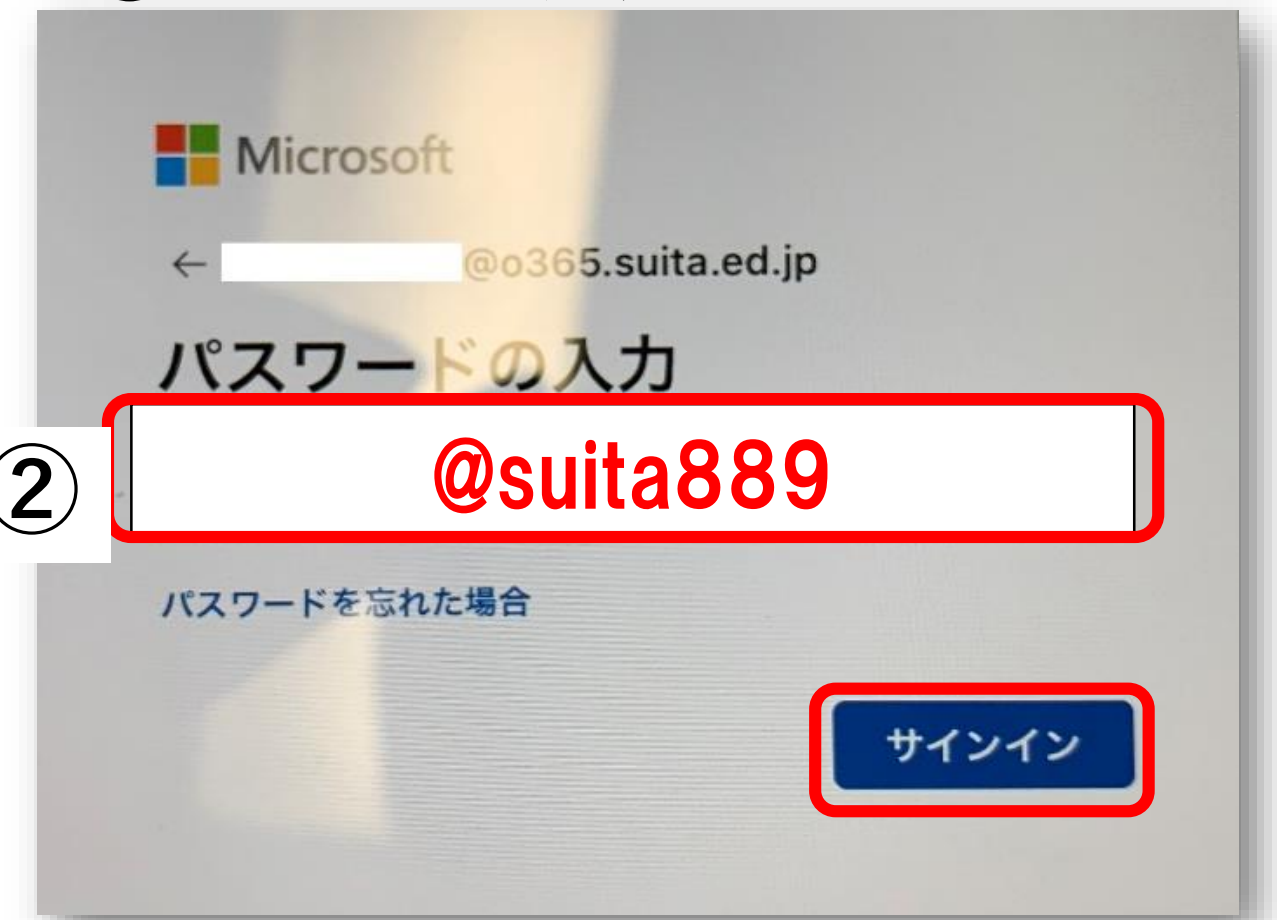

※一度ログインすると、次からは自動でログインされるようになります。

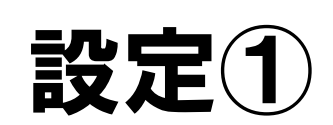

ログインに成功すると、通知の可否とマ

イクへのアクセス要求が表示されます。

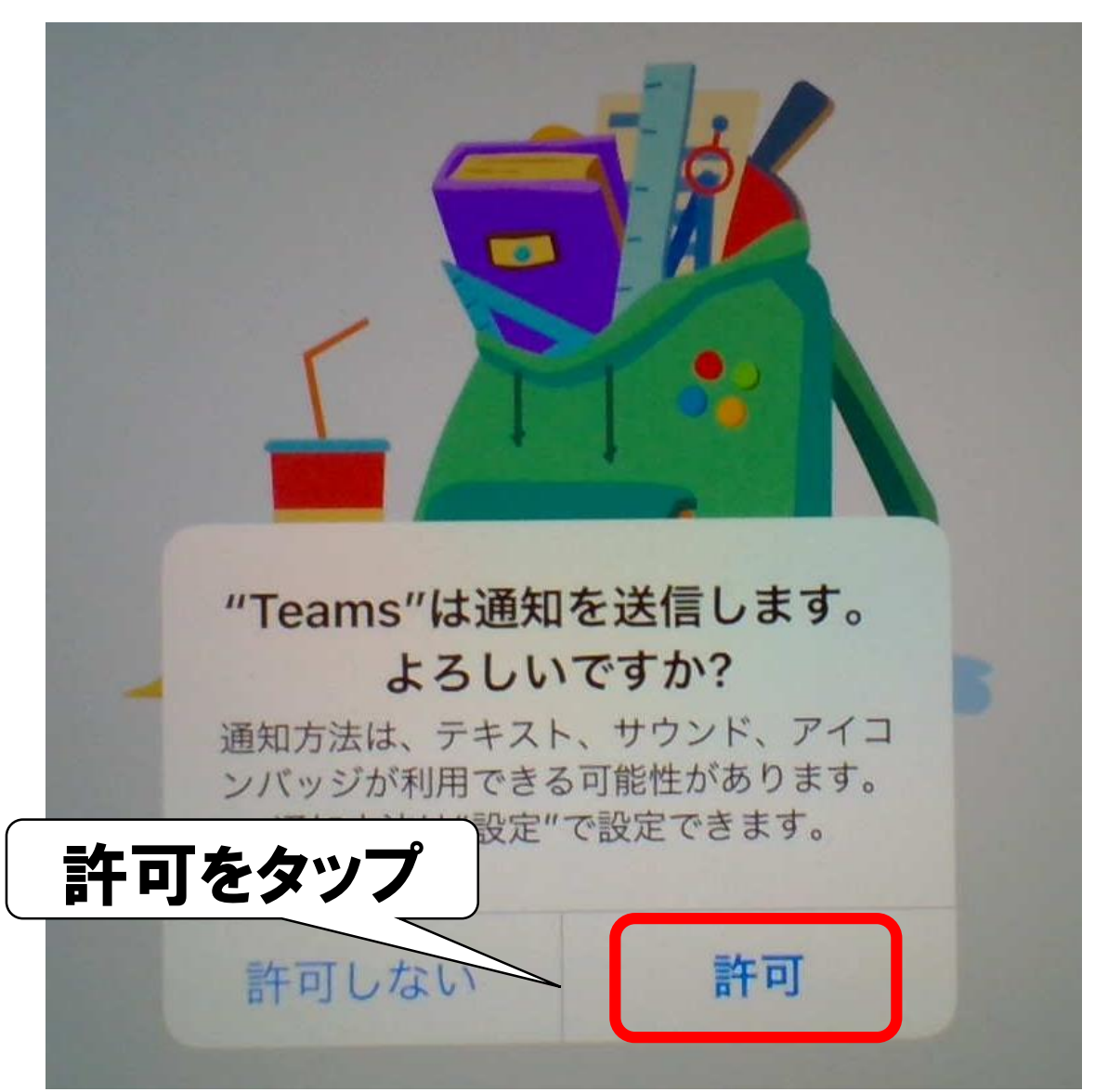

#### ※どちらをえらんでも、あとから 変更(へんこう)できます。

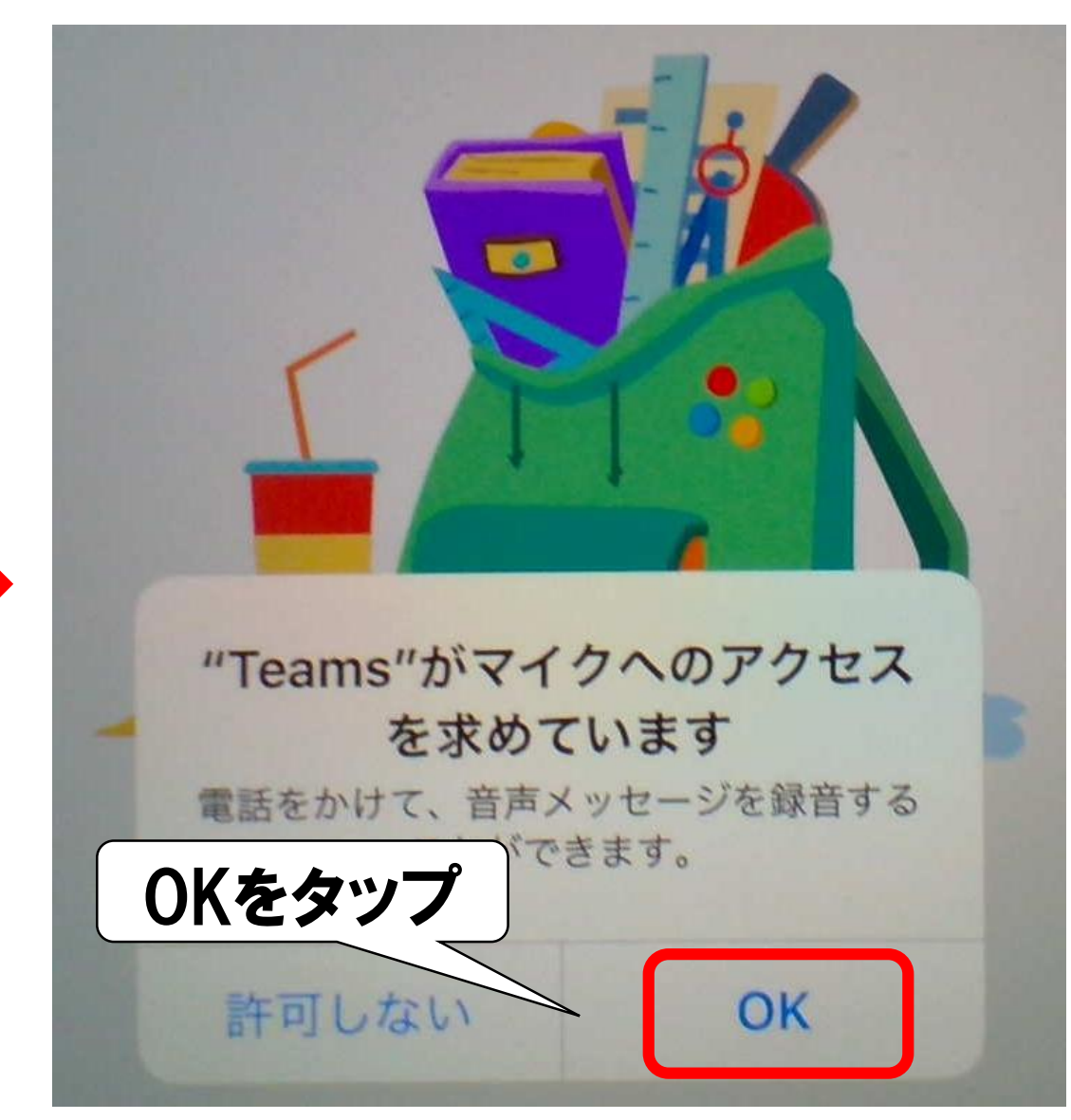

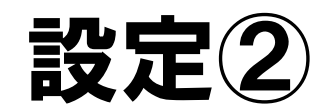

#### 設定①が完了すると次の画面が表示されます。

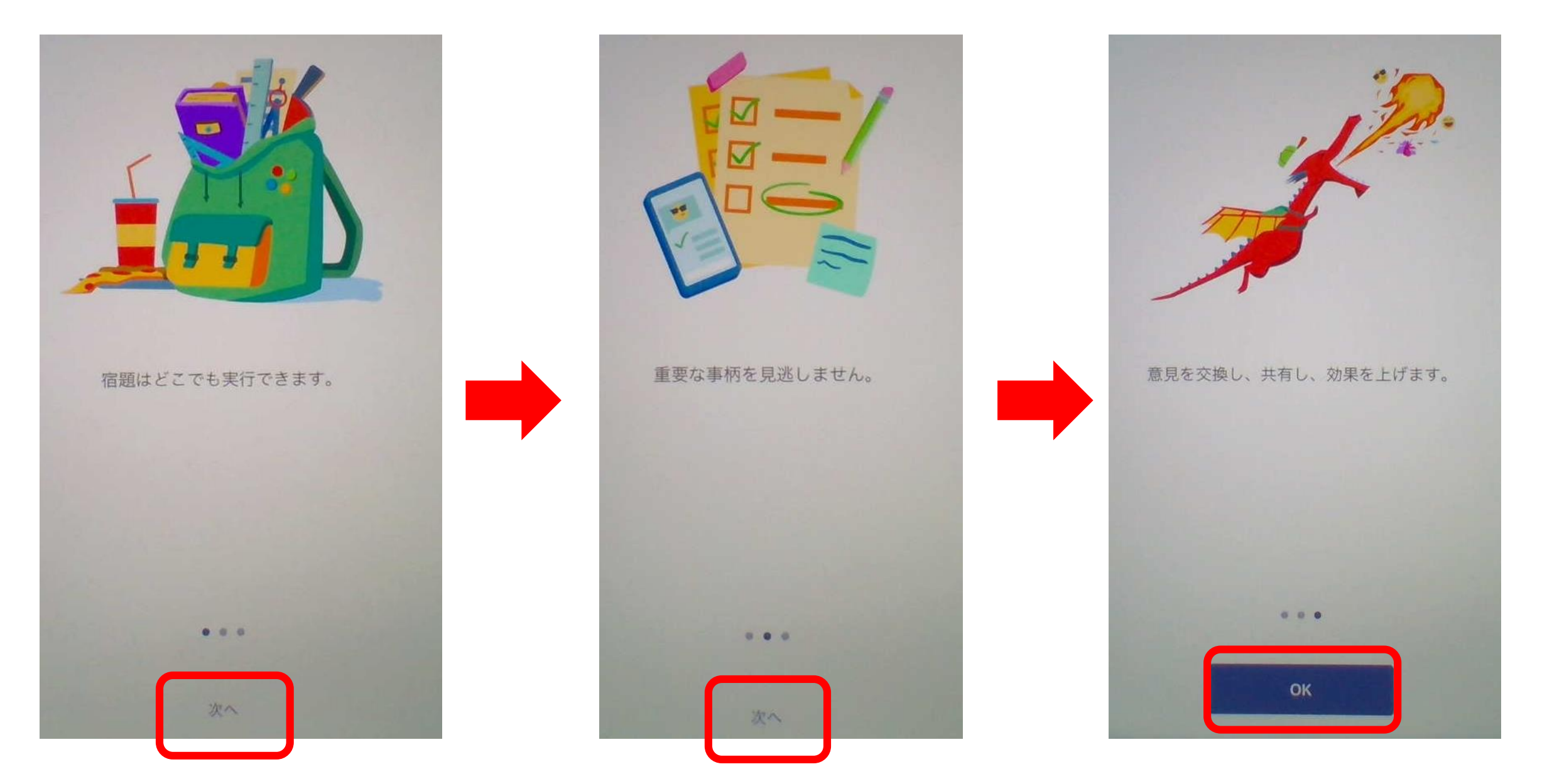

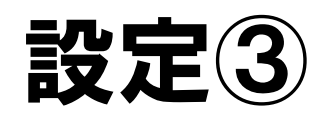

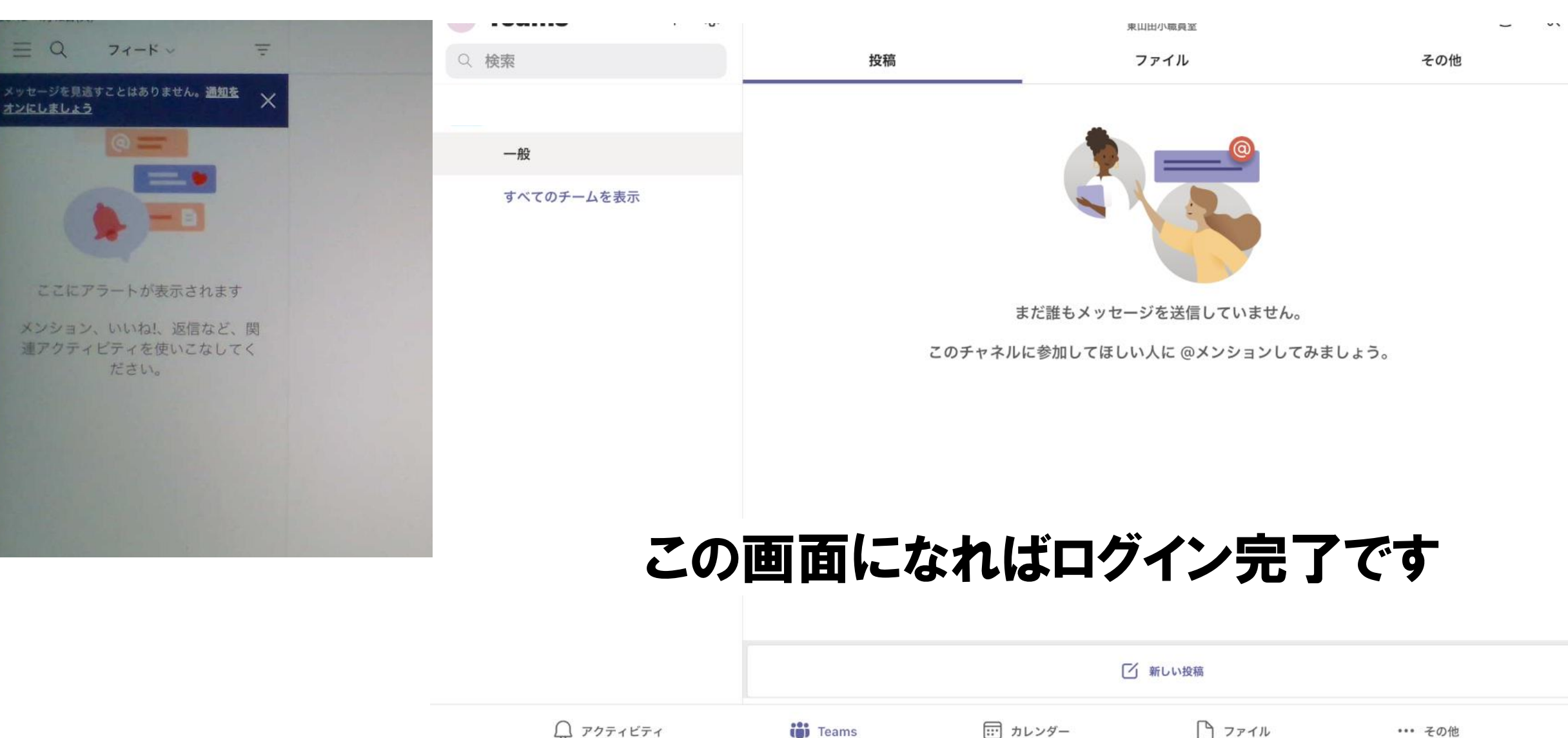

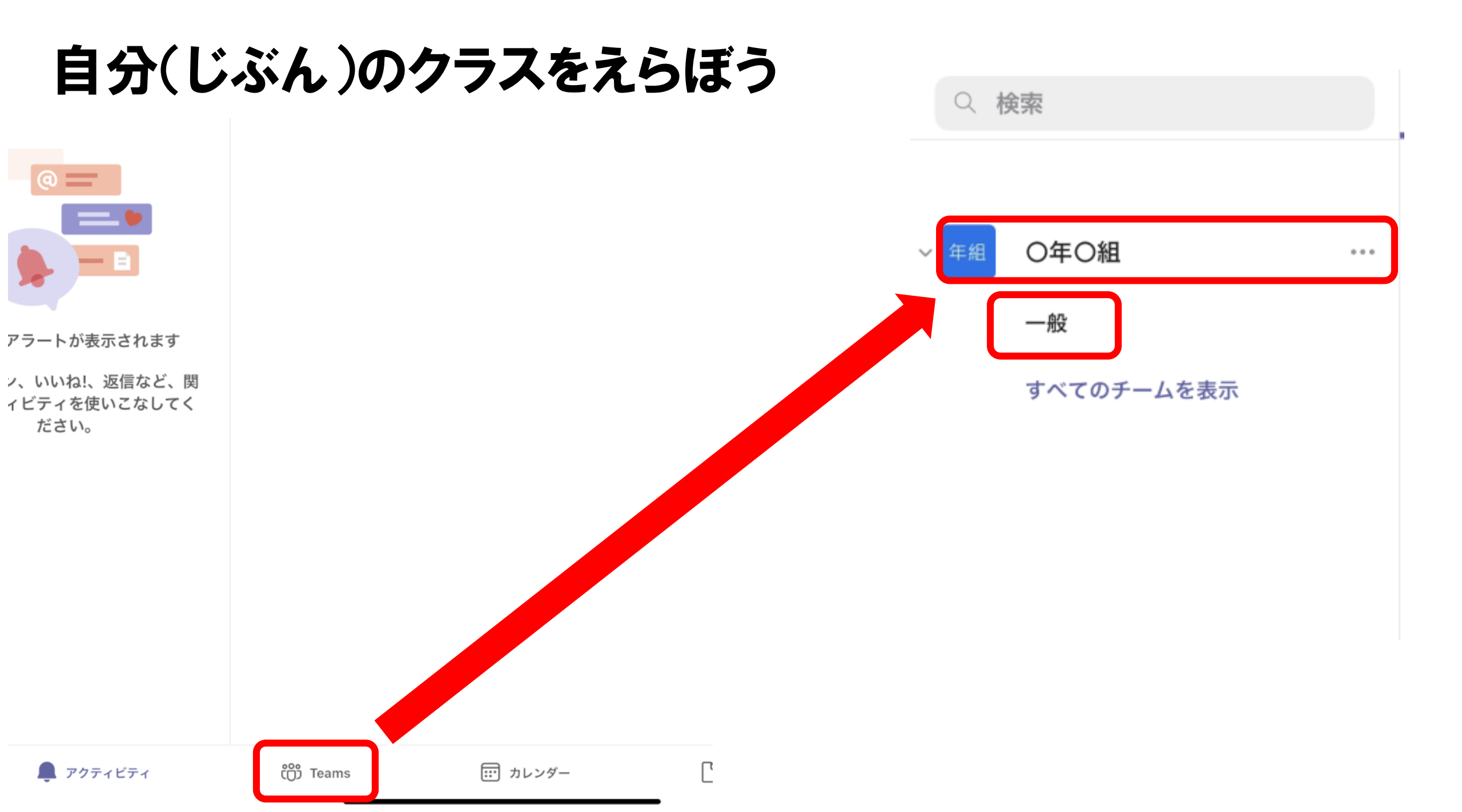

ファイルをみよう

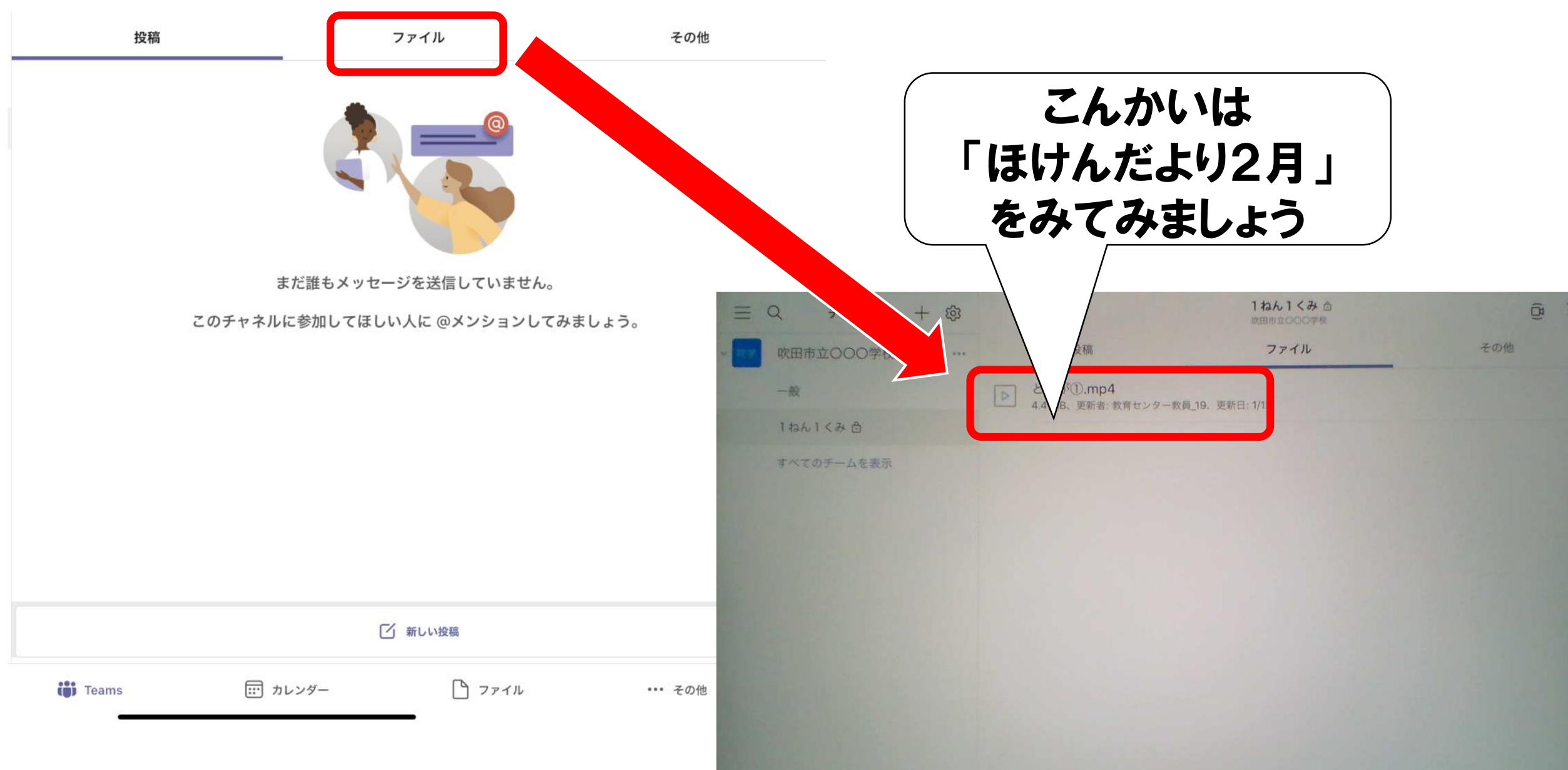

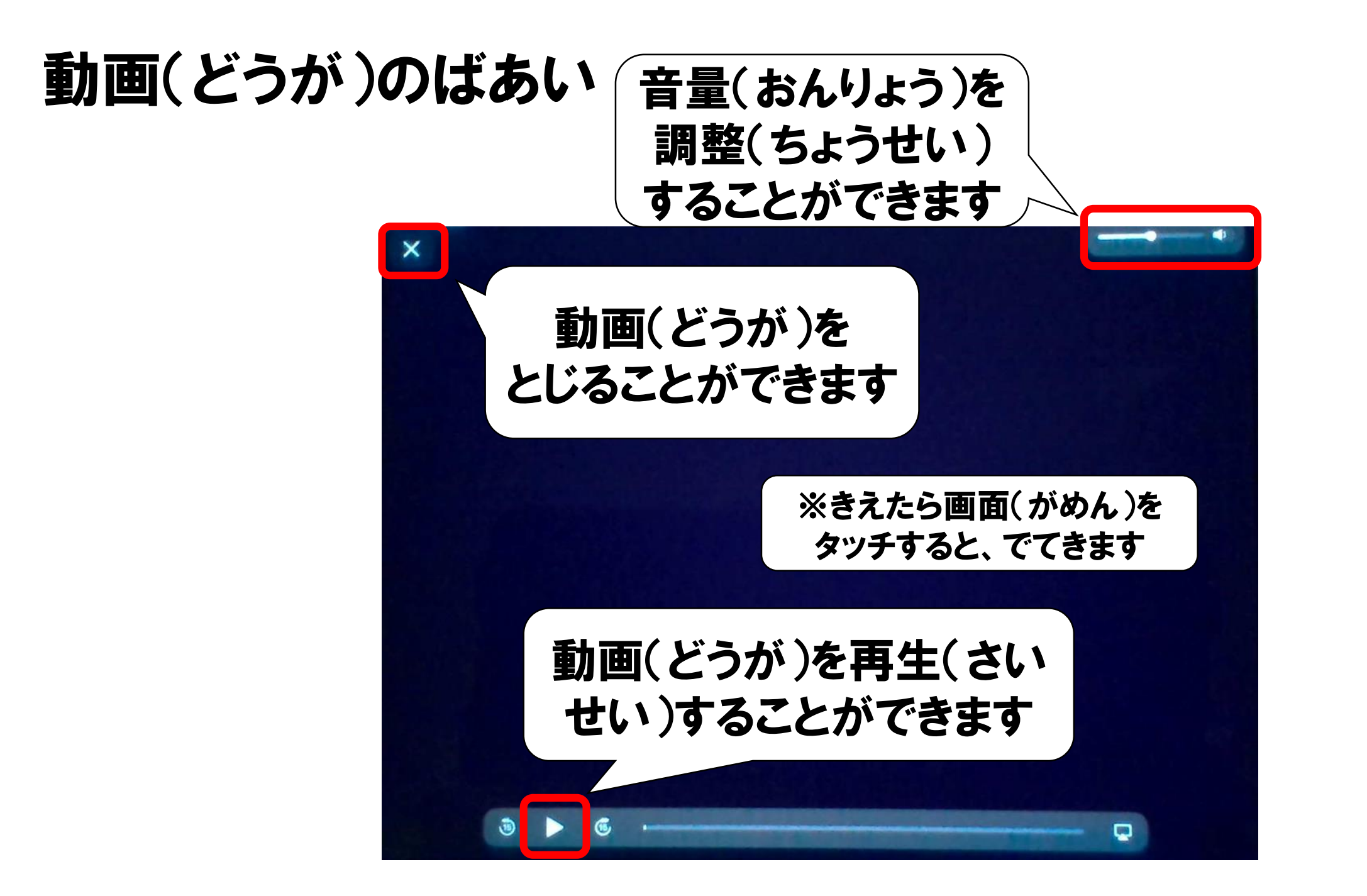

# ちゅうい!! してはいけないこと

# ①投稿(とうこう)をしてはいけません

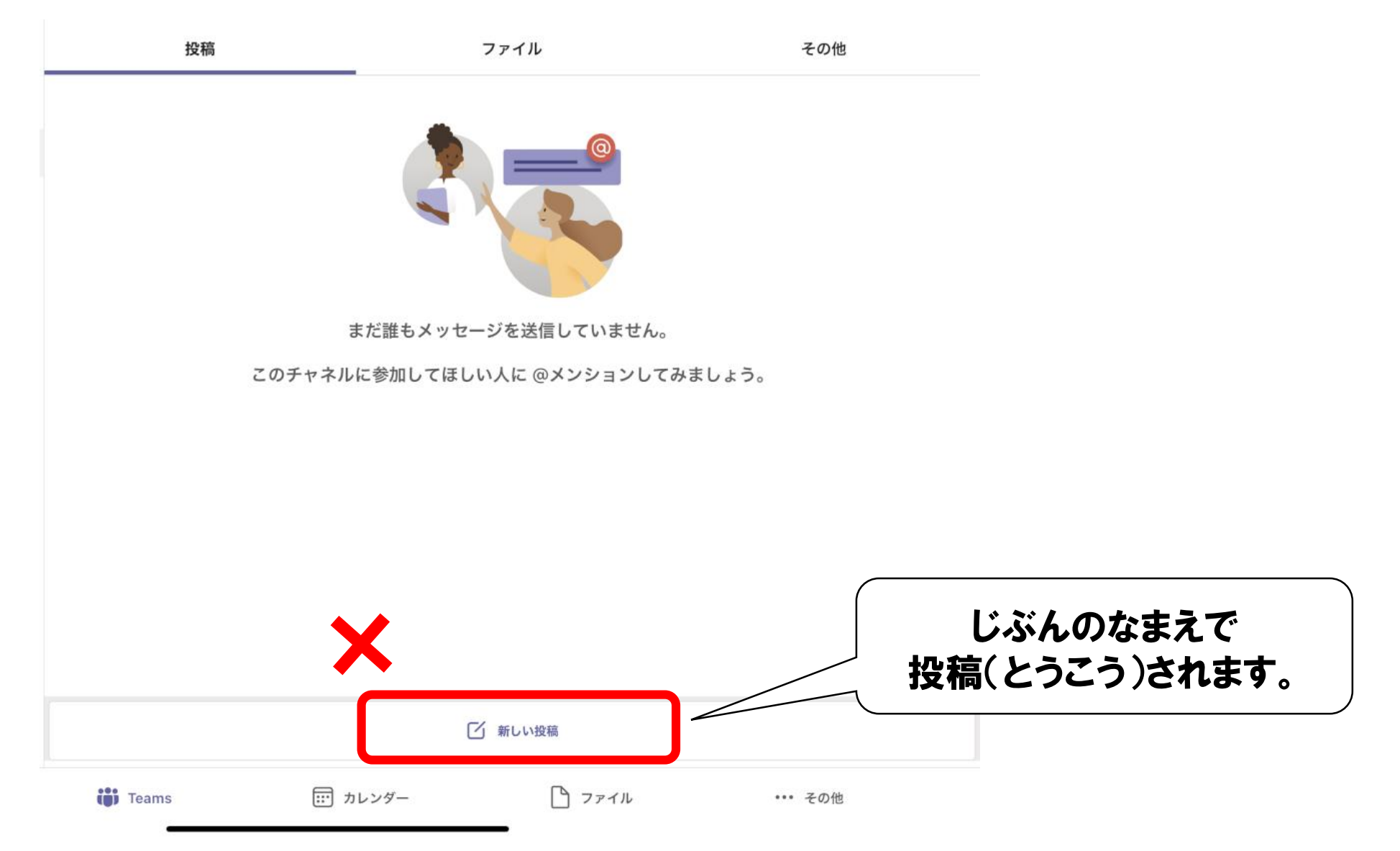

## ②ファイルを追加(ついか)してはいけません

|    | 一般<br>東山田小職員室 | ê <i>X</i> |  |
|----|---------------|------------|--|
| 投稿 | ファイル          | その他        |  |

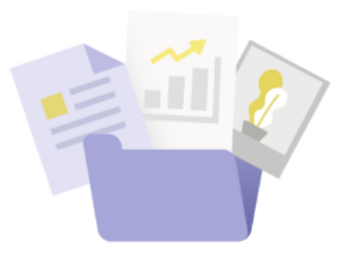

このチャネルでファイルを共有

アップロードまたは作成するファイル上で、全員が共同で作業できます。

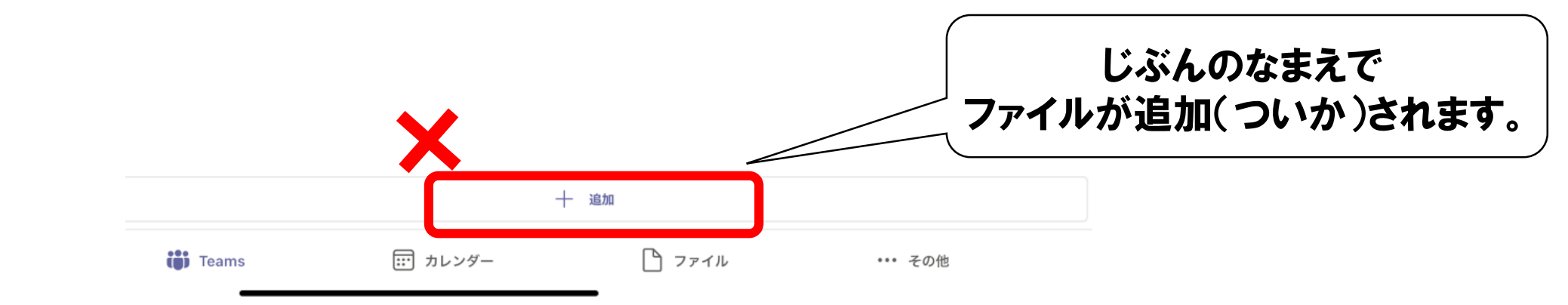

## ③ビデオ会議(かいぎ)をしてはいけません

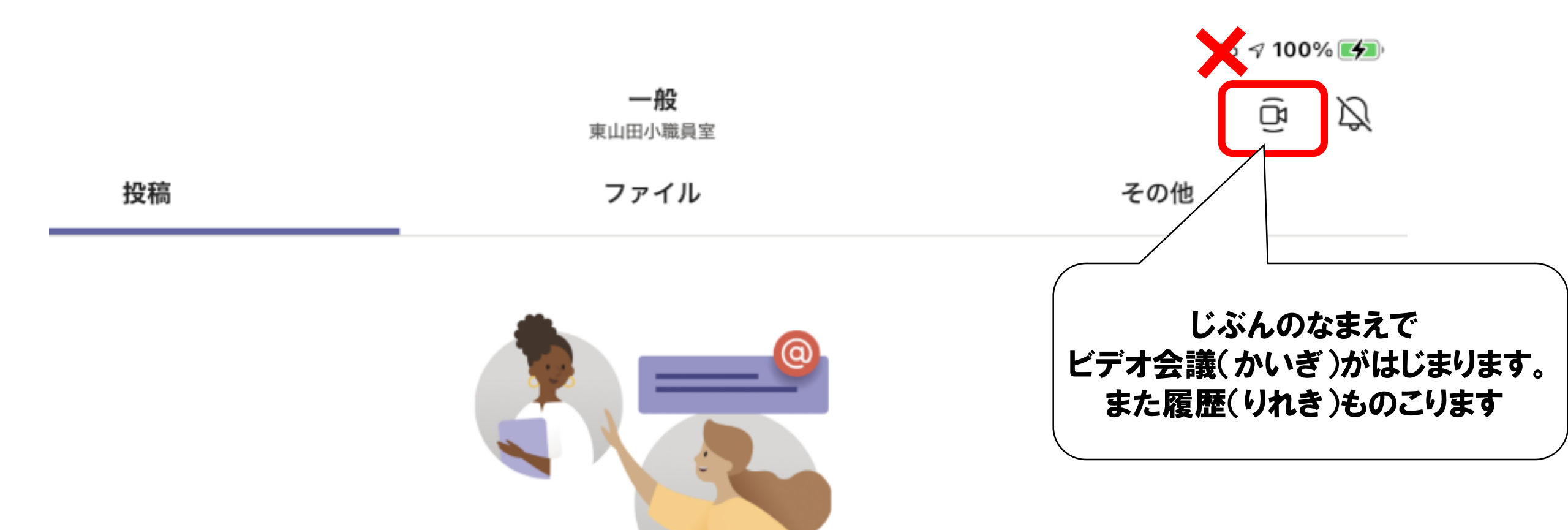

#### まだ誰もメッセージを送信していません。

# オンラインホームルーム (がっきゅうかい)に 参加(さんか)しよう

投稿(とうこう)から参加(さんか)しよう

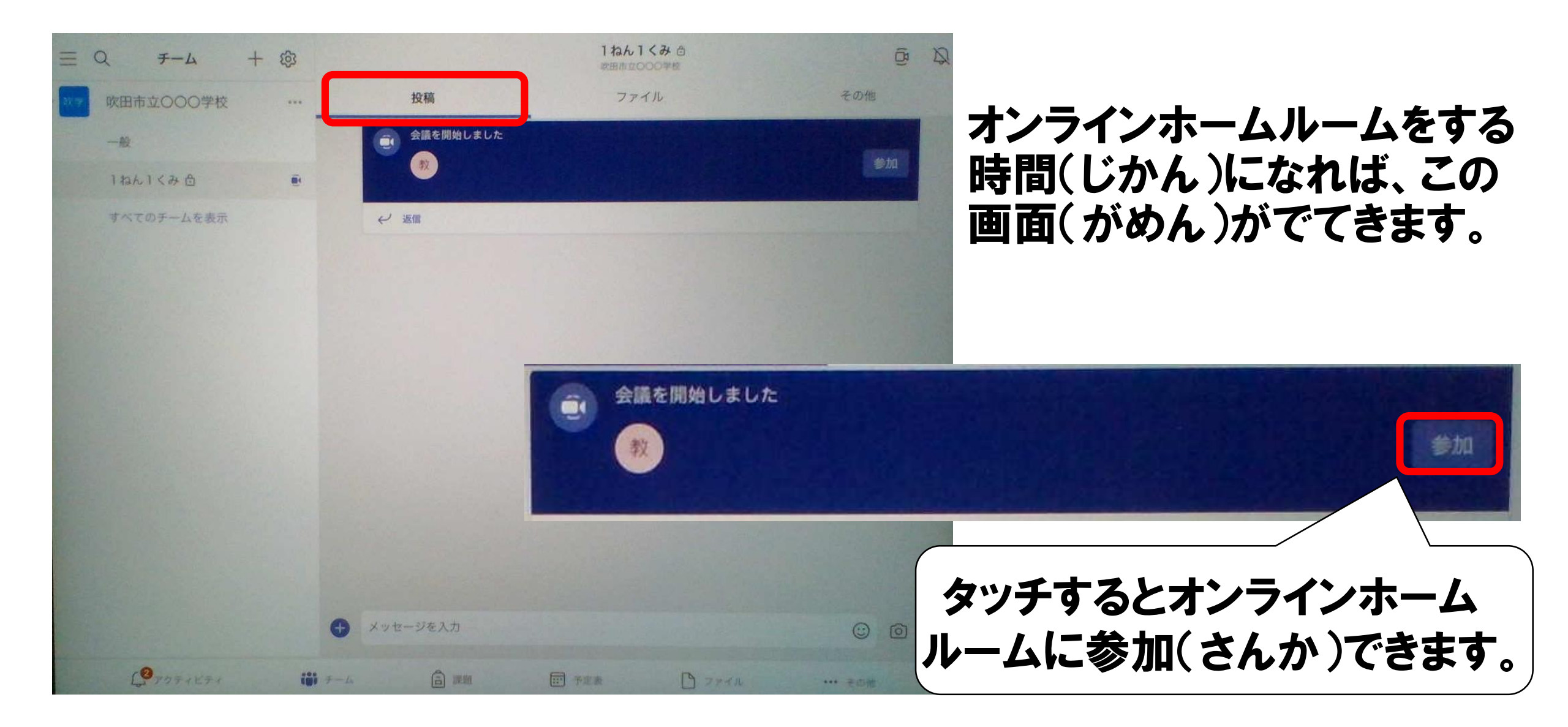

オンラインでつながってみよう

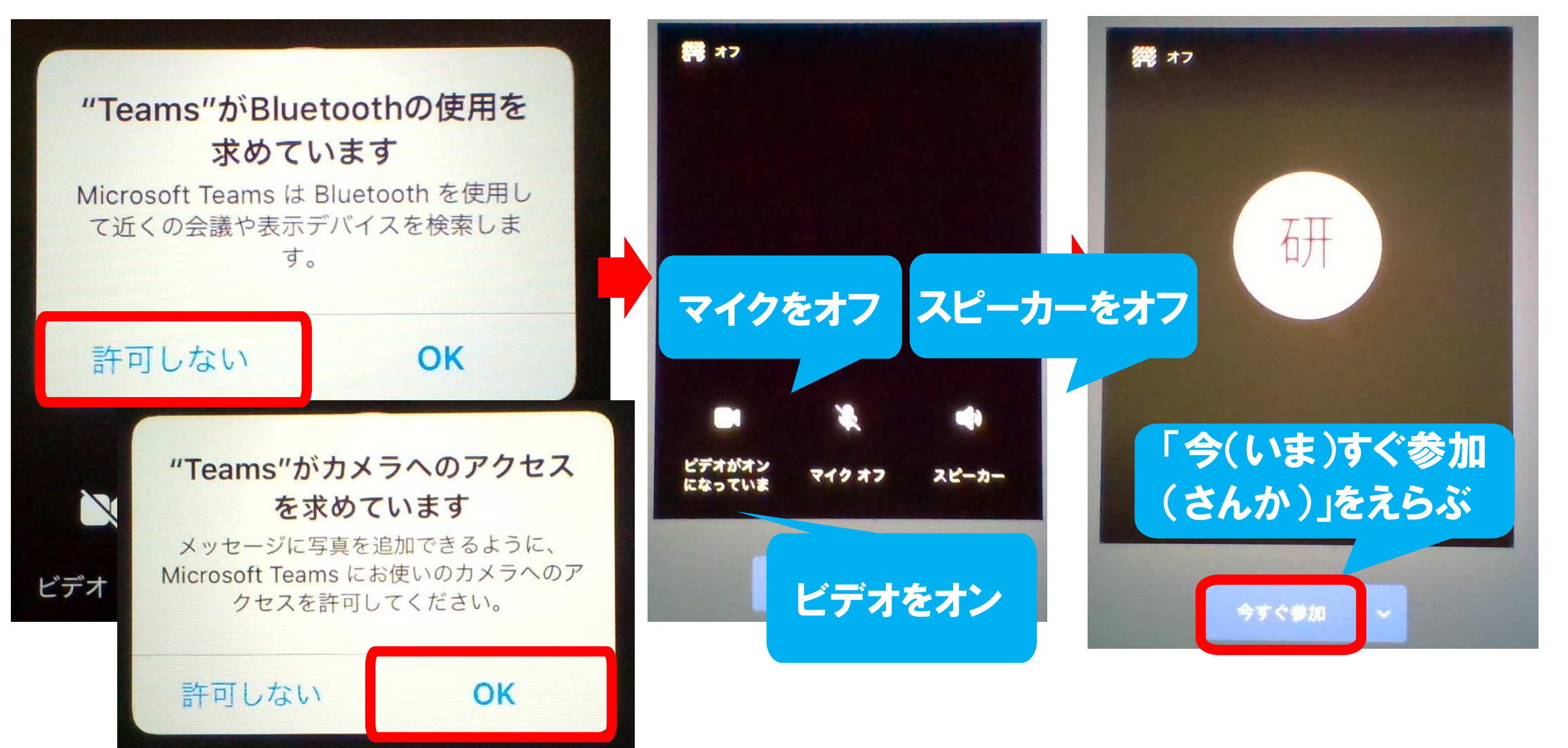

### 先生(せんせい)の画面(がめん)を「ピンどめ」しよう

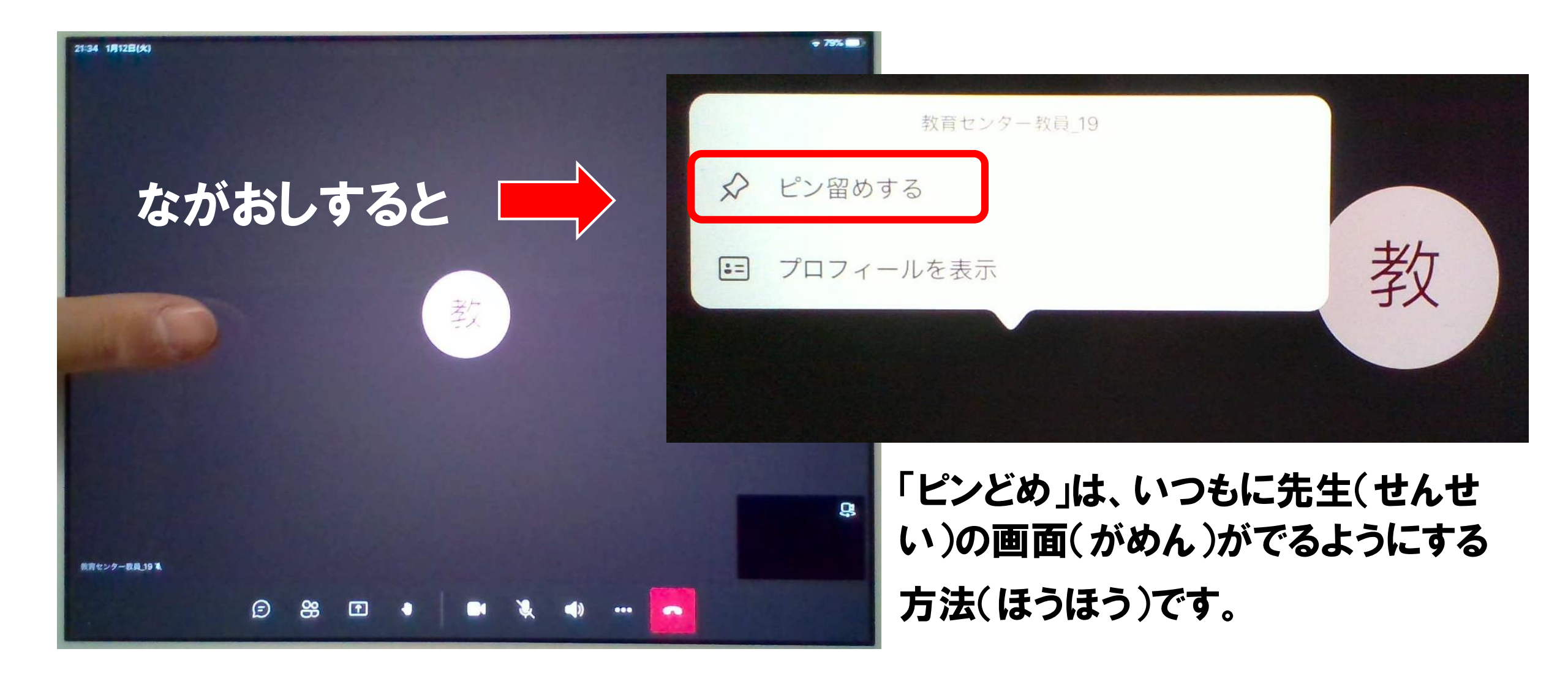

チャットウィンドウをだして、会話(かいわ)をしよう

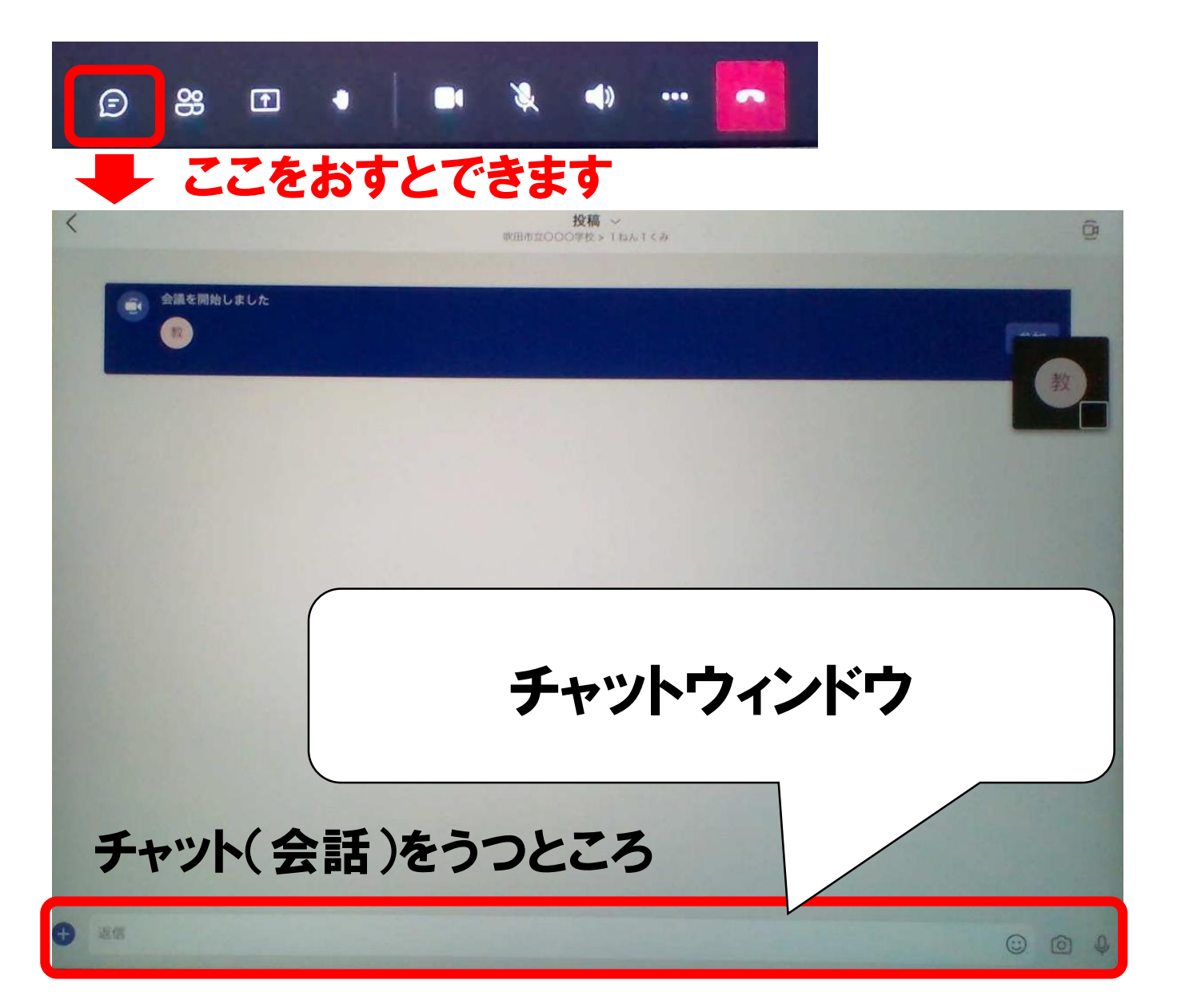

※注意(ちゅうい)
先生(せんせい)にいわれて
からつかいましょう

### オンラインを終(お)わる

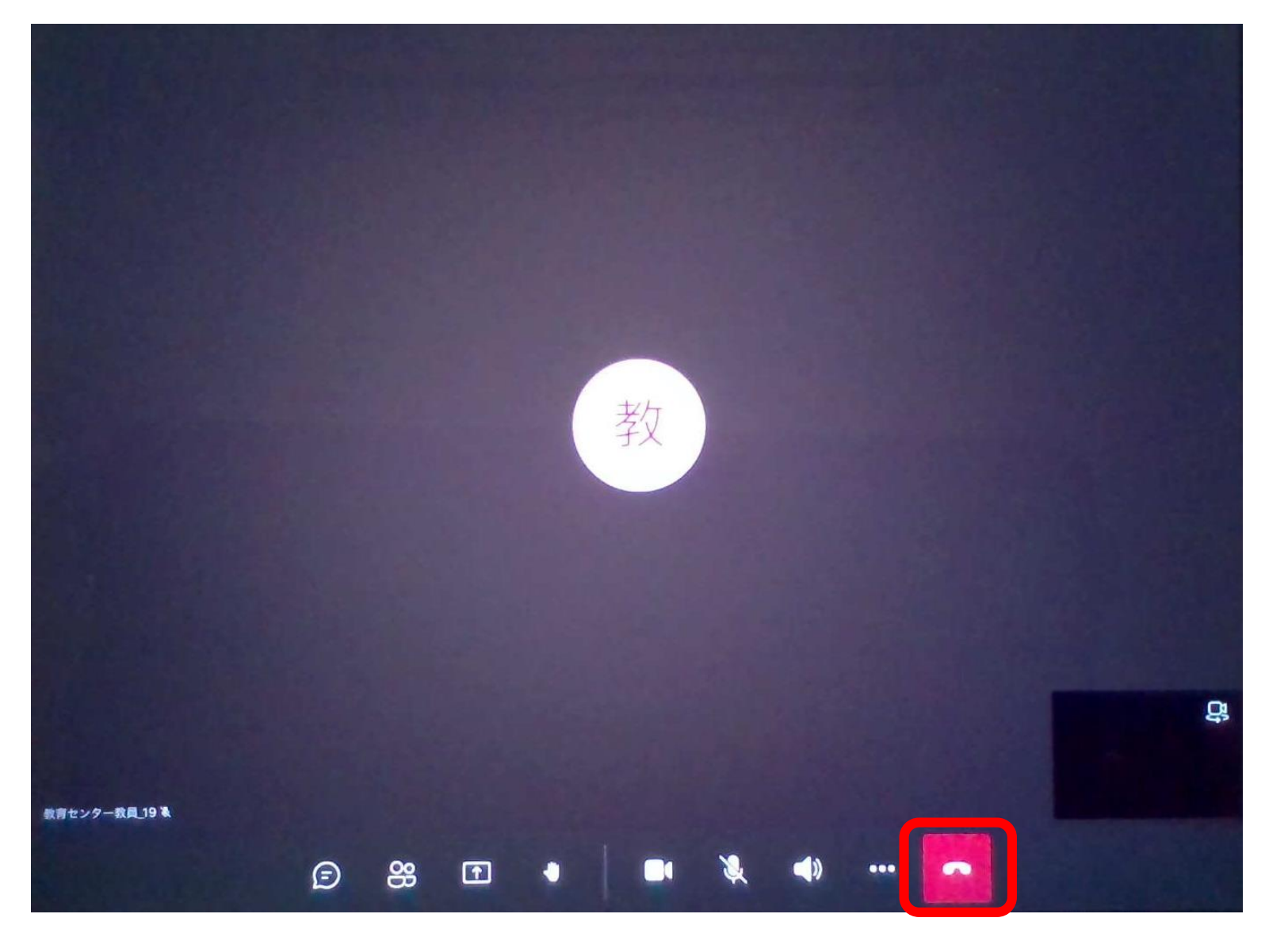

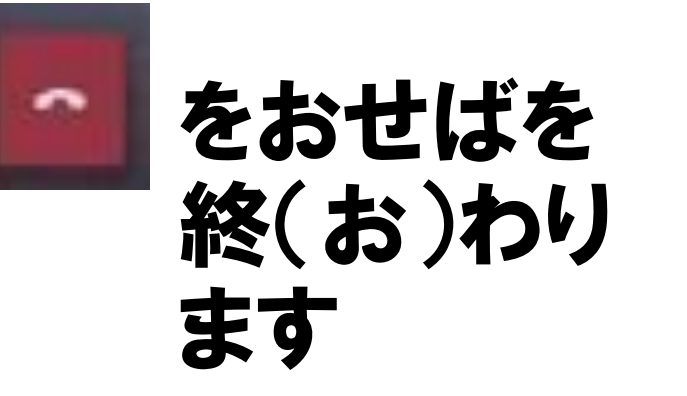